## Elektroniskā pasta (e-pasta) adreses reģistrēšana Atzītā uzņēmēja sistēmas uzņēmēju portālā (*eAEO - EU Trader portal*)

**1.solis.** Iestatījumi -> Logs *E-pasta brīdinājumi*.

| Eiropas N                                    | NODOKĻU POLITIKAS UN MUITAS SAVIENĪBA                                                                                                    | You are looged-in as 🕠 💵                              |  |
|----------------------------------------------|----------------------------------------------------------------------------------------------------|-------------------------------------------------------|--|
| Komisija                                     |                                                                                                    | lestatījumi                                           |  |
| ≡ Eiropas Komisija > TAXUD ĢD > I            | ES Muitas tirgotāju portāls > lestatījumi                                                                                                    | Lietotāja rokasgrāmata — bieži uzdotie jautājumi      |  |
| INFORMĀCIJAS PANELIS                         | Installing Delegations                                                                                                    | Juridisks paziņojums                                  |  |
| MEKLÉT IESNIEGUMU                            | - Deregations                                                                                                    | Tirgotāja informācija                                 |  |
|                                              | EAEO                                                                                                    | Versions                                              |  |
| - PROJEKTS                                   | · · · · · · · · · · · · · · · · · · ·                                                                                                    | G Iziet                                               |  |
| <ul> <li>PIELIKUMS</li> <li>EAEO </li> </ul> | Paziņojumi     Informācijas     E-pasts     E-pasta bridinājumi       Atrasti 33 vienumi     Image: State State | Send Alert when read? 0                               |  |
|                                              | Validēts                                                                                                    | E-pasta<br>bridinājums Due Date<br>Warning E-<br>mail |  |
|                                              | × Angju ~                                                                                                    | 0 0 - 2                                               |  |
|                                              | Vienumi lapā: 5 ~<br>Redzami vienumi 1–1 of 1                                                                                                    | К 4 Э И                                               |  |
|                                              |                                                                                                    | <ul> <li>Aljauninat</li> </ul>                        |  |

2.solis. Jāatzīmē pazīme *E-pasta brīdinājums*, lai ievadītu nepieciešamo e-pasta adresi.

Papildus ir iespējams atzīmēt pazīmi (*Due Date Warning E-mail*), lai sistēma sūtītu atgādinājumus 15/5/2/1 dienas pirms uzdevuma beigām un var atzīmēt *Send Alert when read*, ja vēlas saņemt paziņojumu e-pastā, kad tas tiek izlasīts.

| luitas tirgotāju portāls > iestatījumi |                                                                                                    |                                                                                                    |
|----------------------------------------|----------------------------------------------------------------------------------------------------|----------------------------------------------------------------------------------------------------|
| Iestatijumi Delegations                |                                                                                                    |                                                                                                    |
| EAEO                                   |                                                                                                    | · ·                                                                                                    |
| Paziņojumi 🖲 Informācijas E-pasts      | E-pasta brīdinājumi                                                                                                    | Send Alert when read? 🚯 🗹                                                                                                    |
| Atrasti 33 vienumi                     | Atrasti 1 vienumi                                                                                                    |                                                                                                    |
|                                        | Validēts                                                                                                    | E-pasta Due Date<br>bridinājums Warning E-<br>mail 10 + 10                                                                                                    |
|                                        | × XXX@XXXX Anglu v                                                                                                    | • • •                                                                                                    |
|                                        | Vienumi lapd: 5 v<br>Redzami vienumi 1–1 of 1                                                                             | н н н                                                                                                    |
|                                        | alas Irgotiju portāls > Iestatījumi<br>Iestatījumi Delegations<br>EAEO<br>Paziņojumi @ Informācijas E-pasts<br>panelis@ @ | alas tigotigu portals > testatijumi<br>testatijumi Delegations EAEO  Pazipojumi Panelis Panelis |

**3.solis.** Nospiediet pogu "Atjaunināt" un simbols <sup>⊠</sup> kļūst zils. Tas jāveic, lai apstiprinātu ievadīto e-pasta adresi.

| Eiropas<br>Komisija             | IODOKĻU POLITIKAS UN MUITAS SAVIENĪBA Vou are logged in as 🔬 🕻                                                        |
|---------------------------------|----------------------------------------------------------------------------------------------------|
| ≡ Eiropas Komisija > TAXUD ĢD > | ES Muitas tirgotāju portāls > iestatījumi 🔎 👔                                                                         |
| INFORMĂCIJAS PANELIS            | lestatijumi Delegations                                                                                               |
| MEKLĒT IESNIEGUMU               | FAEO                                                                                                    |
| PROJEKTS                        |                                                                                                    |
| PIELIKUMS EAEO                  | Paziņojumi ①     Informācijas     E-pasts       Paziņojumi ①     paneils ②     ①       Atrasti 33 vienumi     ①     ① |
|                                 | Validēts<br>E-pasta adrese      Valoda      Valoda      E-pasta bridinājums Warning E-<br>mail                        |
|                                 | × xxx@xxx ] Latviešu - 🔍 — 💟                                                                                          |
|                                 | Vienumi tapă: 5 -> K - H<br>Restzami vienumi 1-1 of 1                                                                 |
|                                 | e Aljaunina                                                                                                    |

| Eiropas<br>Komisija           | NODOKĻU POLITIKAS              | IODOKĻU POLITIKAS UN MUITAS SAVIENĪBA                                                                                                    |                                             |                                  |  |  |  |
|-------------------------------|--------------------------------|----------------------------------------------------------------------------------------------------|---------------------------------------------|----------------------------------|--|--|--|
| ≡ Eiropas Komisija > TAXUD ĢE |                                |                                                                                                    |                                             | 🕫 🌲                              |  |  |  |
| INFORMÁCIJAS PANELIS          | lestatījumi Delegations        |                                                                                                    |                                             |                                  |  |  |  |
| > MEKLÉT IESNIEGUMU           | EAEO                           | FAFO                                                                                                    |                                             |                                  |  |  |  |
| PROJEKTS                      |                                | Pārbaudes e-pasta brīdinājuma apstiprinājums                                                                                                    |                                             |                                  |  |  |  |
|                               | Paziņojumi  Atrasti 33 vienumi | Júsu epsta brene jenet brene jeneta a pouprinsjene       Júsu epsta ádrese ir ivelota / aljaurináta Lúdzu, validájet šís izmanas, nostúto mums validácijas kodu, kurš norádíts e-pastá.       Validácijas kods: |                                             | Send Alert when read? 1          |  |  |  |
|                               |                                |                                                                                                    | Irese O Valoda O E-pasta E<br>bridinājums O | Due Date<br>Warning E-<br>mail 1 |  |  |  |
|                               |                                | Valuet Atcet                                                                                                    | Latviešu ~                                  | • •                              |  |  |  |
|                               |                                | Vienumi (apă: 5 ¥)<br>Redzami vienumi 1-1 of 1                                                                                                    |                                             | нчы                              |  |  |  |
|                               |                                |                                                                                                    |                                             | <ul> <li>Atjauninät</li> </ul>   |  |  |  |

4. solis. Uz ievadīto e-pasta adresi, sistēma atsūtīs kodu, kas jāievada redzamajā logā.

5. solis. Ja simbols 💙 ir zaļš, e-pasta adrese ir reģistrēta.

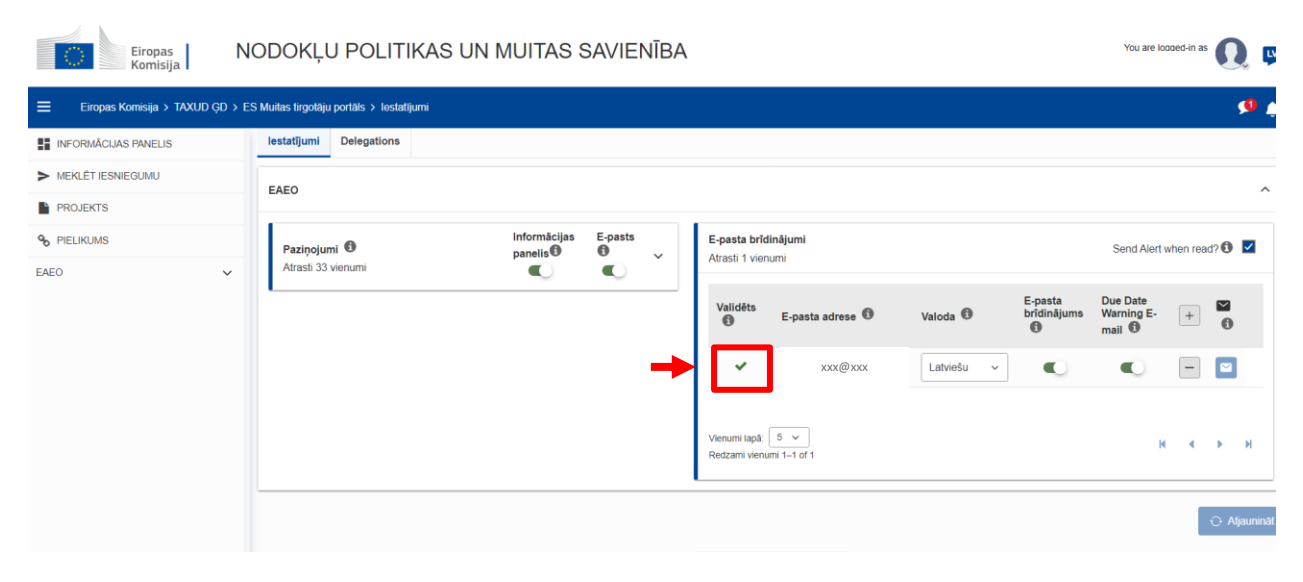